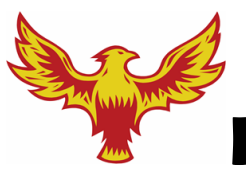

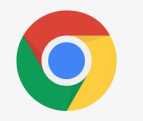

## Instrucciones para acceder a su cuenta de Google

- Abra su Chromebook proveído por la escuela.
- Tecleé su nombre de usuario (la primera parte de su cuenta de correo electrónico de Google) y haga clic en "Next."
- Escriba su contraseña. Su contraseña es DUSD más su número de identificación de la escuela ejemplo:DUSD12345
- Haga clic en "Next". Ya se ha iniciado su sesión.
- Haga clic en el icono "waffle" para acceder a su correo electrónico, google classroom y Google Drive.

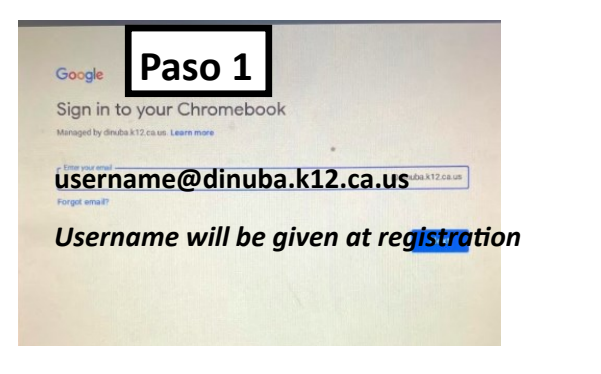

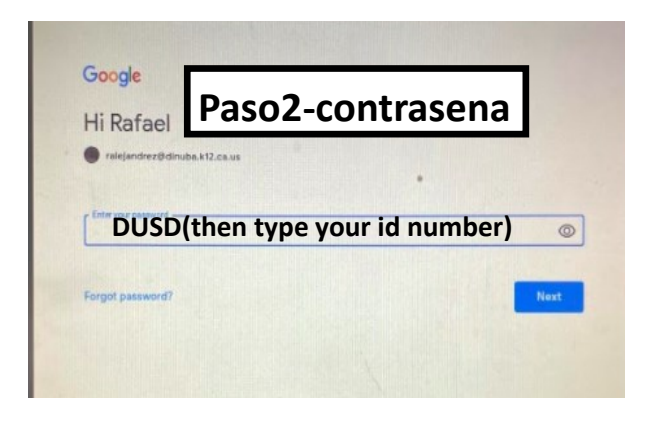

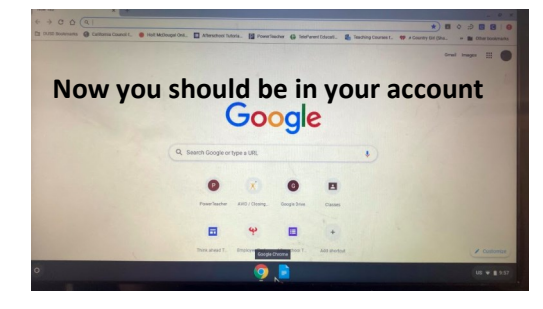

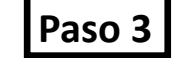

Si necesita ayuda adicional para acceder su cuenta de Google llame al

(559) 595-7337

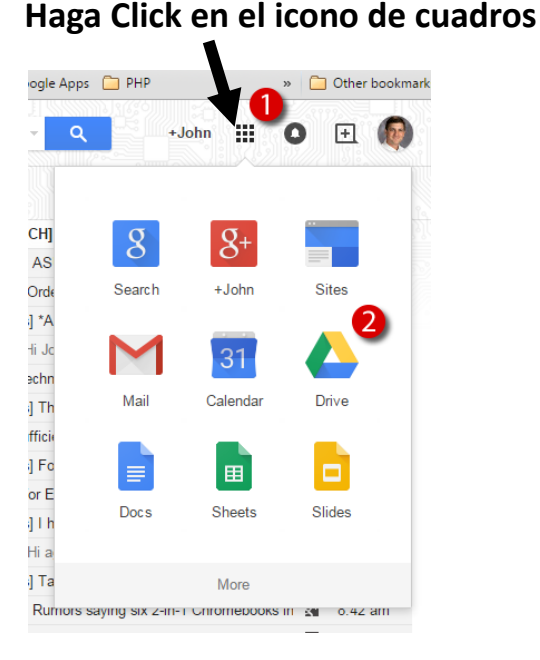